## 智慧课堂云平台使用指南(学生角色)

## 一、登录方式

方式 1: 从学校主页【融合门户】进入,登录统一身份认证。

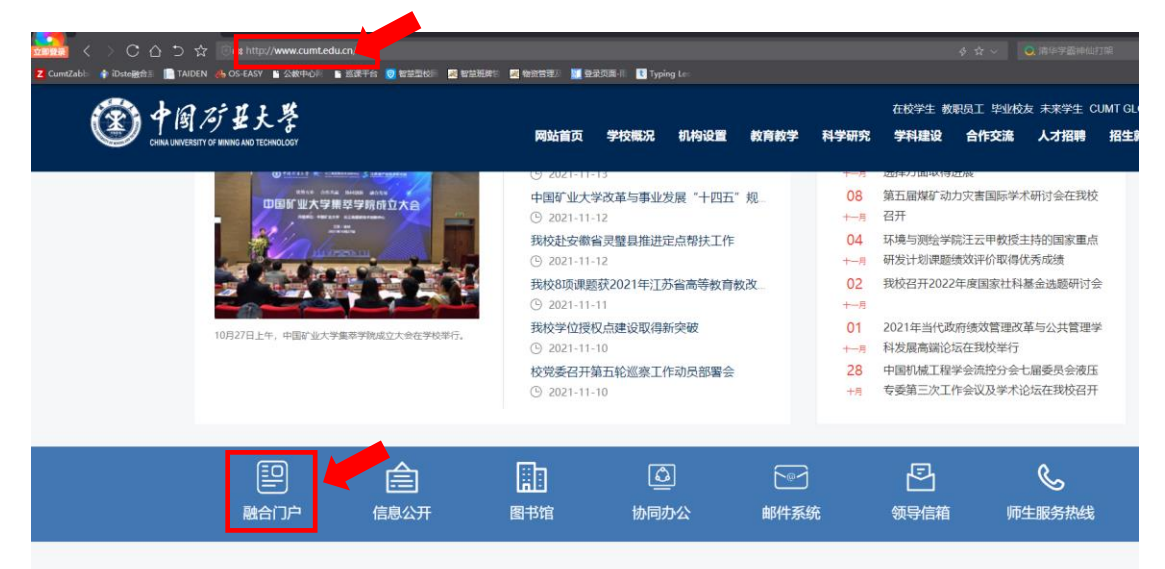

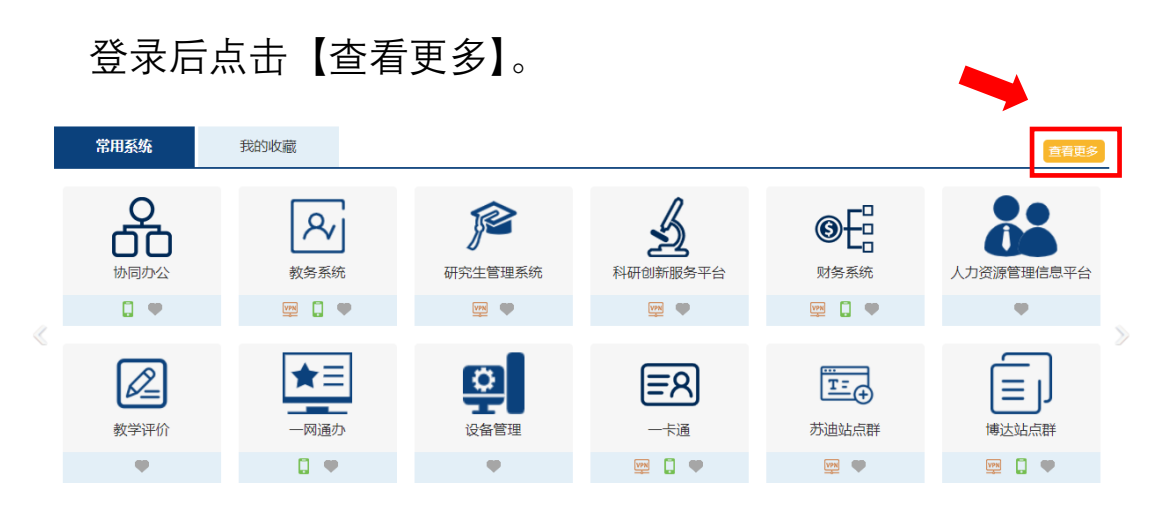

## 在弹出页面中【教学】分类标签下,点击【巡课系统】。

| 快速通道    | 1             | 10/11/2 |            |      |      |
|---------|---------------|---------|------------|------|------|
| 全部 办公 团 | 教学 科研 财务      | 综合      |            |      |      |
| <u></u> | \$            |         |            |      |      |
| 教务系统    | 研究生管理系统       | 教学评价    | 在线学习Mooc平台 | 毕业设计 | 送課系统 |
| 👳 🕻 💌   | 1999 <b>(</b> |         | •          |      | Ψ    |

方式 2: 通过二级域名 class.cumt.edu.cn 直接访问在智慧课 堂云平台首页,在跳转页中填写统一身份认证,点击登录后即可 进入智慧课堂云平台。

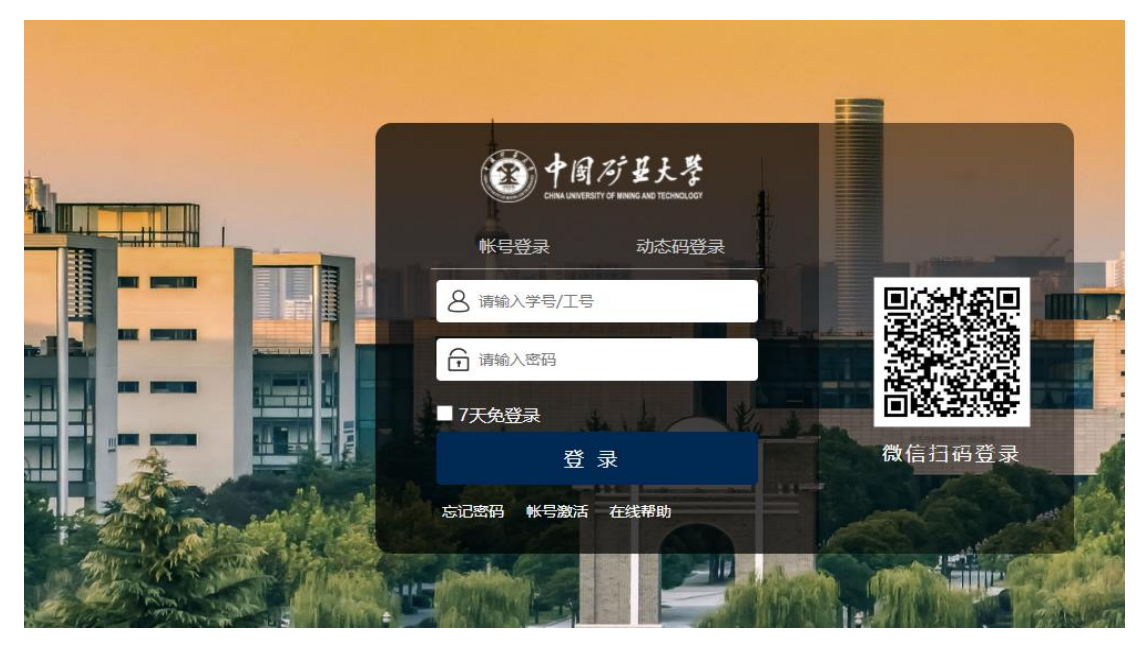

二、 个人中心

学生可以通过【个人中心】-【学生端】里查看自己上课 的视频。

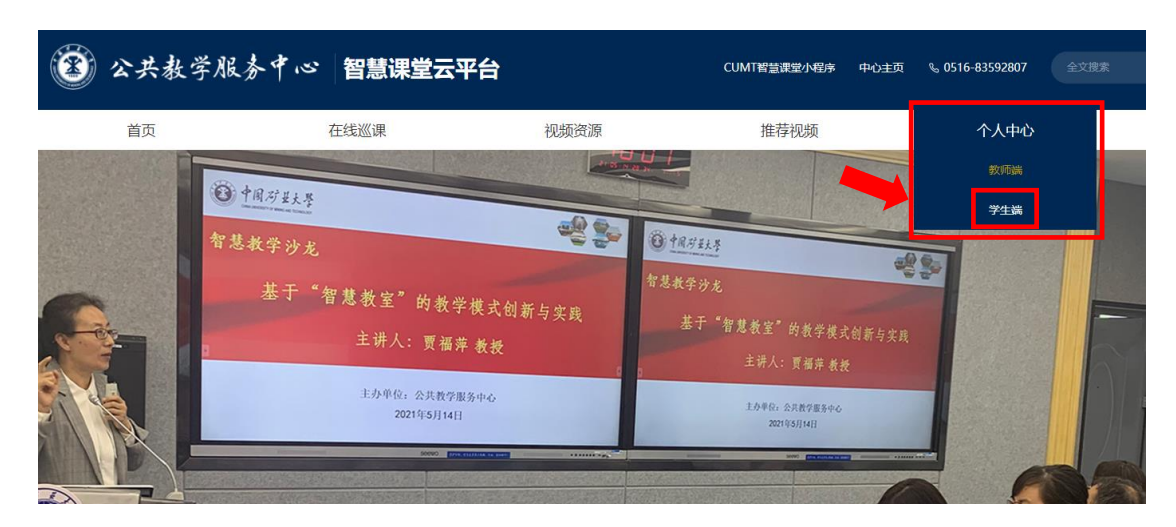

在【课堂实录】里可以通过学期、课程、周次定位所要查

询的视频资源。

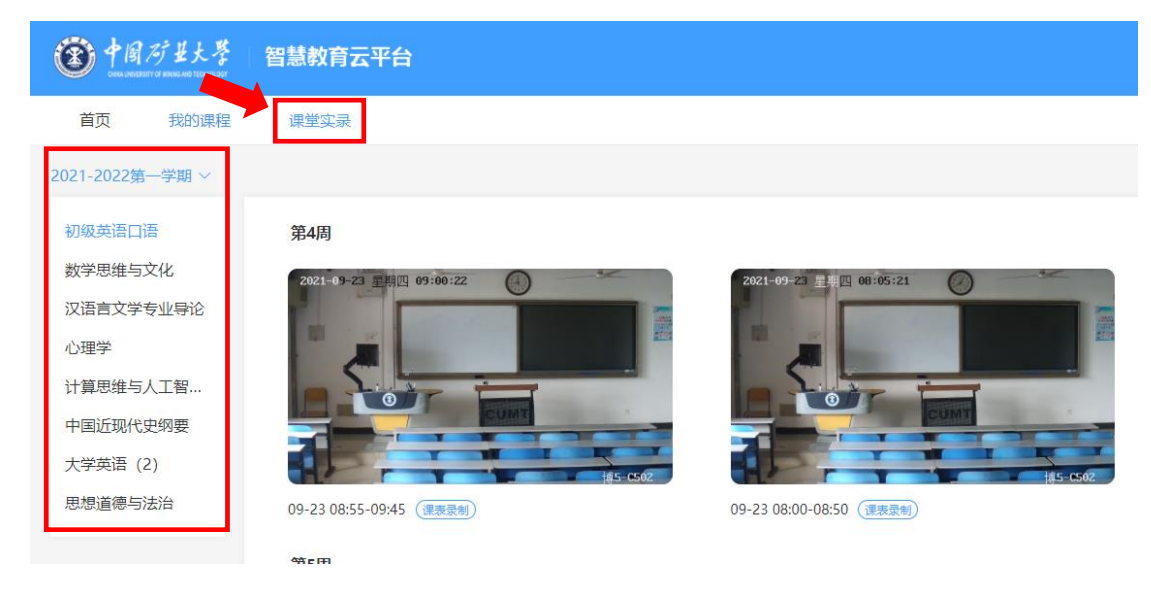

<u>友情提醒:学生只能查看自己所上的课程资源,在线观</u> <u>看时请使用 360 浏览器极速模式或者谷歌浏览器进行播放。</u>

三、 手机端登录

通过扫描主页上微信小程序二维码可进入手机端,点击【课 堂实录】可以查看已上过课的视频。

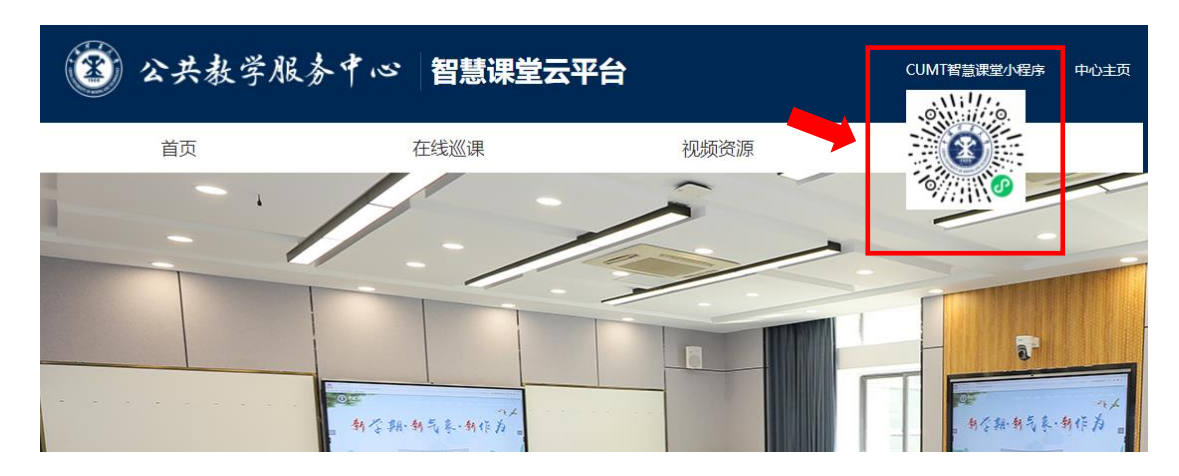

友情提醒:由于手机配置和带宽限制,手机观看课程回放采用轻录播方式即 PPT 画面加教师声音,声音的采集是通过机柜上话筒实现的,个别教师在授课时未使用话筒就会造成 PPT 放映时没有声音!

如在 Pad 上进行观看,建议使用 360 浏览器极速模式或者微信小程序。

公共教学服务中心

## 2023年8月